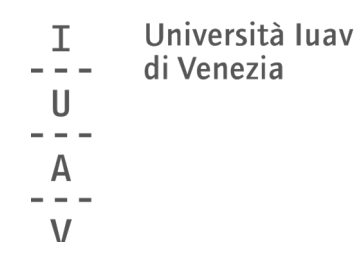

Guida rapida alle operazioni di voto

a cura del servizio affari istituzionali

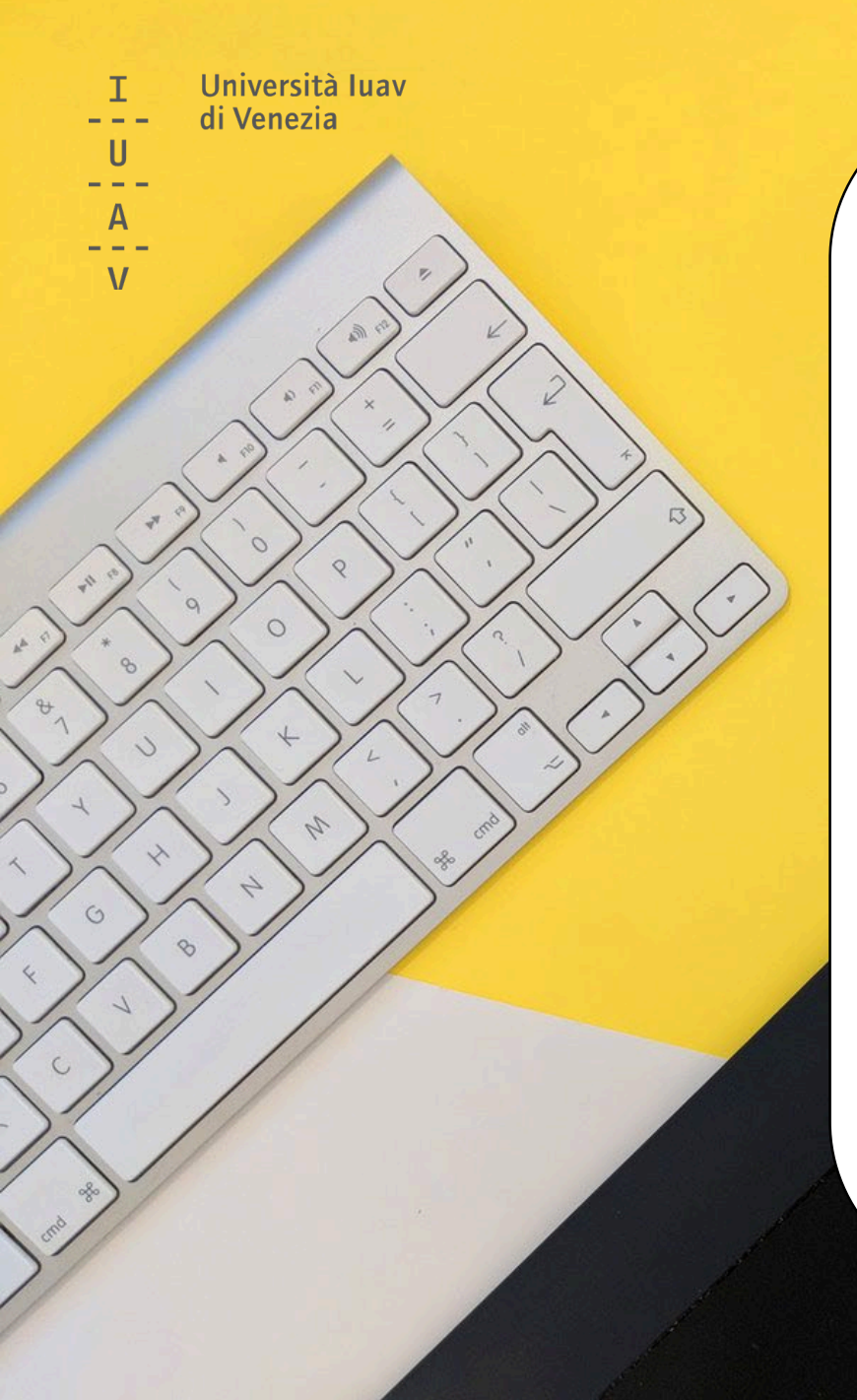

# SI VOTA!

## dalle ore 9 del 18 ottobre alle ore 17 del 19 ottobre 2022

**online**, attraverso i propri dispositivi (smartphone, tablet, pc)

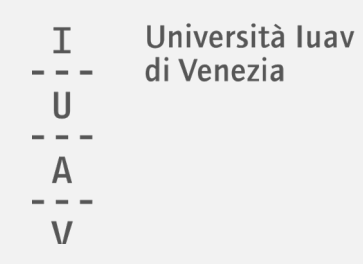

## Collegati al link che:

riceverai nella tua email o troverai alla <u>pagina dedicata</u>

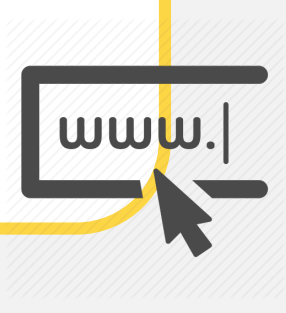

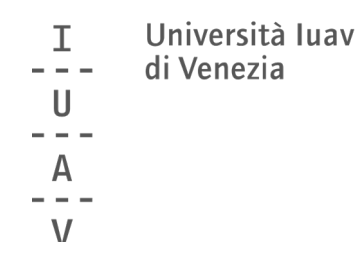

#### Inserisci le tue **credenziali** (le stesse che usi per accedere all'email)

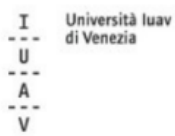

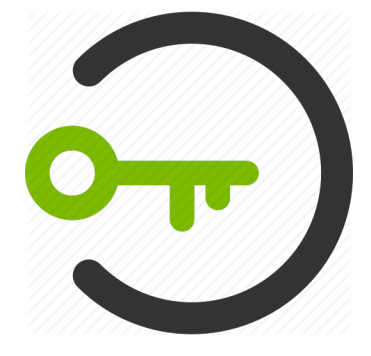

#### autenticazione centralizzata

La risorsa alla quale stai accedendo richiede l'autenticazione presso la tua organizzazione. I servizi a cui da questa pagina viene fornito accesso non sono necessariamente erogati/realizzati dallo Iuav.

Attenzione: per la tua sicurezza è opportuno che verifichi ogni volta che inserisci le credenziali in questo sistema di autenticazione che la URL di questo sito sia https://idp.iuav.it e che il certificato sia valido.

|             | Login          |  |
|-------------|----------------|--|
| Nome utente | jdoe           |  |
| Password    | •••••          |  |
|             | Procedi        |  |
|             | Entra con SPID |  |
|             |                |  |

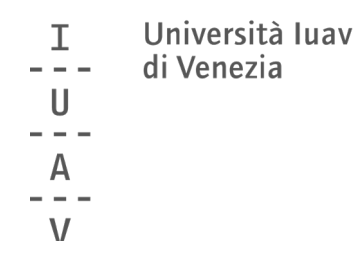

### clicca su ACCEDI

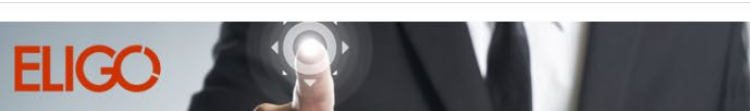

La prima piattaforma italiana specializzata nel **voto online** 

Benvenuta/o nella tua area di voto!

Le votazioni sono aperte dalle ore 9 del 18 ottobre 2022 alle ore 17 del 19 ottobre 2022

Per votare clicca sul pulsante Accedi presente nel pannello a sinistra.

Per info e supporto affari.istituzionali@iuav.it 041.257 1716 / 1712 / 1650 /1754

Accedi al servizio

Benvenuta/o
John Doe

premi il bottone Accedi per proseguire.

Accedi

Accedi

Accedi

Accedi

Accedi

Accedi

Accedi

Accedi

Accedi

Accedi

Accedi

Accedi

Accedi

Accedi

Accedi

Accedi

Accedi

Accedi

Accedi

Accedi

Accedi

Accedi

Accedi

Accedi

Accedi

Accedi

Accedi

Accedi

Accedi

Accedi

Accedi

Accedi

Accedi

Accedi

Accedi

Accedi

Accedi

Sicurezza

Infunzionamento di eligo è certificato con i browser: IEB o superiore, Firefox, Safari, Opera, Chrome

Scopri eligo

<

| U<br>U<br>A<br>V | Università Iu<br>di Venezia                                                                                                    | av       |             |          |                                                                                |                     |
|------------------|----------------------------------------------------------------------------------------------------|----------|-------------|----------|--------------------------------------------------------------------------------|---------------------|
|                  |                                                                                                    | ELIGO    |             |          | La prima piattaforma<br>italiana specializzata<br>nel <mark>voto online</mark> |                     |
|                  |                                                                                                    |          | Scheda el   | ettorale |                                                                                |                     |
|                  | Votazione:         elezioni dei rappresentanti degli studenti iscritti al corso di laurea in architettura           elezioni dei rappresentanti degli studenti iscritti al corso di laurea in architettura |          |             |          |                                                                                |                     |
|                  | Preferenze: Puoi esprimere un massimo di 1 Preferenza                                                                                                    |          |             |          |                                                                                |                     |
|                  | Elettore:                                                                                                    | John Doe |             |          |                                                                                |                     |
|                  |                                                                                                    |          | Lista dei c | andidati |                                                                                |                     |
| •                | Vota                                                                                                    |          | Nominativo  |          | Nato II                                                                        | a                   |
|                  |                                                                                                    | 0        | Candidato 1 |          |                                                                                |                     |
|                  |                                                                                                    | 0        | Candidato 2 |          |                                                                                |                     |
|                  |                                                                                                    |          |             |          |                                                                                | Conferma preferenze |

Puoi esprimere la preferenza per un candidato

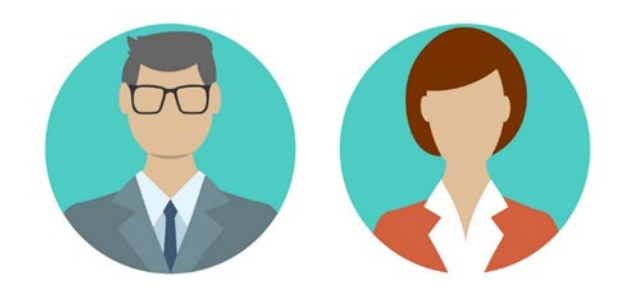

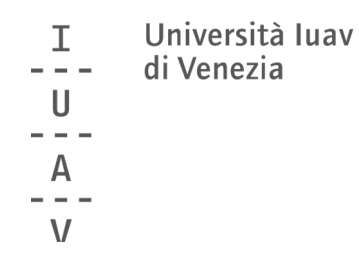

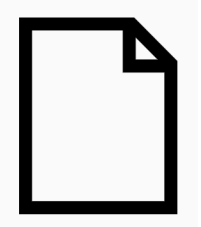

|             |                                                               |                                                                                                    | nel voto online |   |
|-------------|---------------------------------------------------------------|----------------------------------------------------------------------------------------------------|-----------------|---|
|             |                                                               | Scheda elettorale                                                                                                    |                 |   |
| Votazione:  | elezioni dei rappresentanti<br>elezioni dei rappresentanti de | legli studenti iscritti al corso di laurea in architettura<br>gli studenti iscritti al corso di laurea in architettura |                 |   |
| Preferenze: | Puoi esprimere un massimo d                                   | i <b>1</b> Preferenza                                                                                                  |                 |   |
| Elettore:   | John Doe                                                      |                                                                                                    |                 |   |
|             |                                                               | Lista dei candidati                                                                                                    |                 |   |
| Vota        |                                                               | Nominativo                                                                                                    | Nato il         | a |
|             | 0                                                             | Candidato 1                                                                                                    |                 |   |
|             | 2                                                             | Candidato 2                                                                                                    |                 |   |
|             |                                                               |                                                                                                    |                 |   |

Oppure puoi non esprimere alcuna preferenza (scheda bianca)

#### I Università Iuav --- di Venezia U ---A ---V

#### Conferma il tuo voto cliccando su REGISTRA PREFERENZE

|             | ⊠ Riepilogo delle prefe                                                                                                    | renze indicate                                         |   |
|-------------|----------------------------------------------------------------------------------------------------|--------------------------------------------------------|---|
|             | Confermi definitivamer                                                                                                    | nte le tue scelte?                                     |   |
|             | Se prosegui il tuo voto verrà registrato e la scheda di voto deposi                                                                                  | itata in maniera immodificabile nell'urna elettronica. |   |
|             |                                                                                                    |                                                        |   |
|             | Scheda elettorale -                                                                                                    | RIEPILOGO                                              |   |
| Votazione:  | elezioni dei rappresentanti degli studenti iscritti al corso di laure<br>elezioni dei rappresentanti degli studenti iscritti al corso di laurea in a | a in architettura<br>architettura                      |   |
| Preferenze: | Puoi esprimere un massimo di 1 Preferenza                                                                                                    |                                                        |   |
| Elettore:   | John Doe                                                                                                    |                                                        |   |
|             | Riepilogo Preferenze                                                                                                    | e Espresse                                             |   |
| Numero      | Preferenza                                                                                                    | Nato II                                                | ā |
| 0           | Candidato 1                                                                                                    |                                                        |   |
|             |                                                                                                    |                                                        |   |
|             |                                                                                                    |                                                        |   |

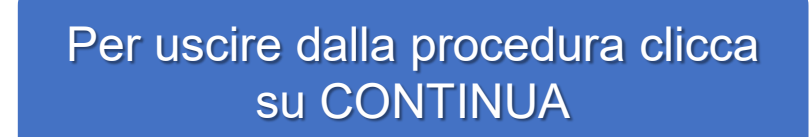

#### 🗹 ll tuo voto è stato registrato

Università luav

di Venezia

Τ

U

V

La registrazione del voto espresso da GARUZZO VALENTINA per la votazione elezioni dei rappresentanti degli studenti iscritti al corso di laurea in architettura è avvenuta correttamente in data 23/04/2021 alle ore 17:00

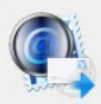

Se vuoi ricevi via posta elettronica la conferma di avvenuta votazione

O Non desidero ricevere la conferma

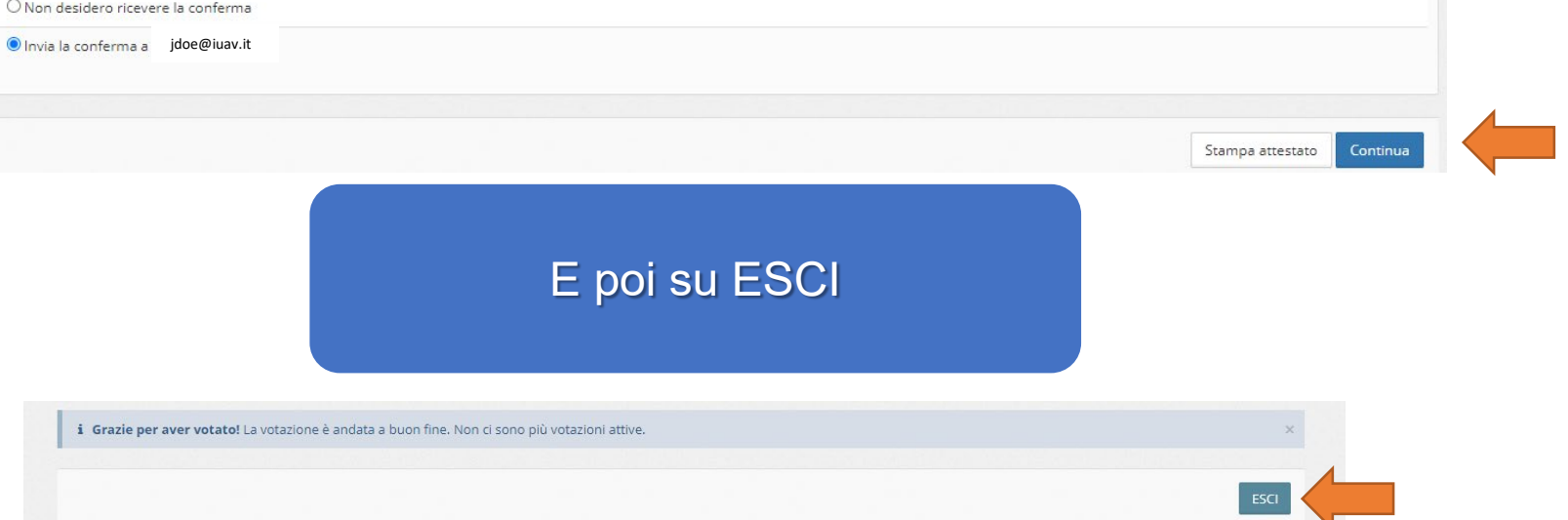

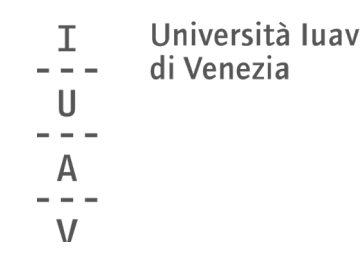

#### Riceverai una conferma della registrazione del tuo voto nell'email istituzionale\*

| Eligo Voting - Notifica di avvenuta votazione per elezioni dei rappresentanti degli studenti corso di laurea in architettura 🔉 Posta in arrivo x |                                                                                                    |                     |   | Ð | Ø |
|----------------------------------------------------------------------------------------------------|----------------------------------------------------------------------------------------------------|---------------------|---|---|---|
| notifica-eligo@evoting.it<br>a me ▼                                                                                                    |                                                                                                    | 17:01 (1 minuto fa) | ☆ | • | : |
|                                                                                                    | Contract di avvenuta votazione         Sentile       OHNDOE         ti confermiamo che il tuo voto per la votazione elezioni dei rappresentanti degli studenti iscritti al corso di laurea in architettura è stato regolarmente registrato in data 23/04/2021 alle ore 17:00.         Il voto è stato inserito nell'urna digitale dove è stato secretato e reso immodificabile. |                     |   |   |   |
|                                                                                                    | Powered by ELIGO<br>ELIGO ® è un marchio registrato di ID Technology S.r.l. <u>www.idtech.tt</u> – <u>www.evoting.it</u><br>Questo messaggio è stato generato automaticamente dal sistema di voto. Non utilizzare la funzione<br>'Rispondi'.                                                                                                    |                     |   |   |   |

\*se hai selezionato l'opzione corrispondente nella schermata precedente

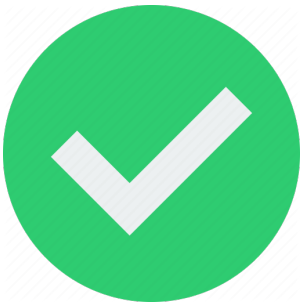

I Università luav --- di Venezia U ---A ---V

Per **info** e **supporto** durante le votazioni

affari.istituzionali@iuav.it 041.257 1716 dalle ore 9 alle ore 17

Tutte le informazioni sulle elezioni sono disponibili su

www.iuav.it/elezioni